## VisualGraphs – Notice d'aide

**Composition de l'interface** (p1) **Titre et légende** (p2) Actions sur les nœuds (p3) **Interface de Visualisation** (p4) Interface de Recherche (p5) Interface d'Informations des Nœuds (p6) Interface d'Informations des Liens (p7) Interface d'Informations (p8) **Annotations et export** (p9)

# Composition de l'interface

Le logiciel est composé d'une partie consacrée à l'affichage des graphes (à gauche) et d'une interface constitué d'onglets (à droite), permettant d'effectuer des actions et d'accéder à des informations supplémentaires.

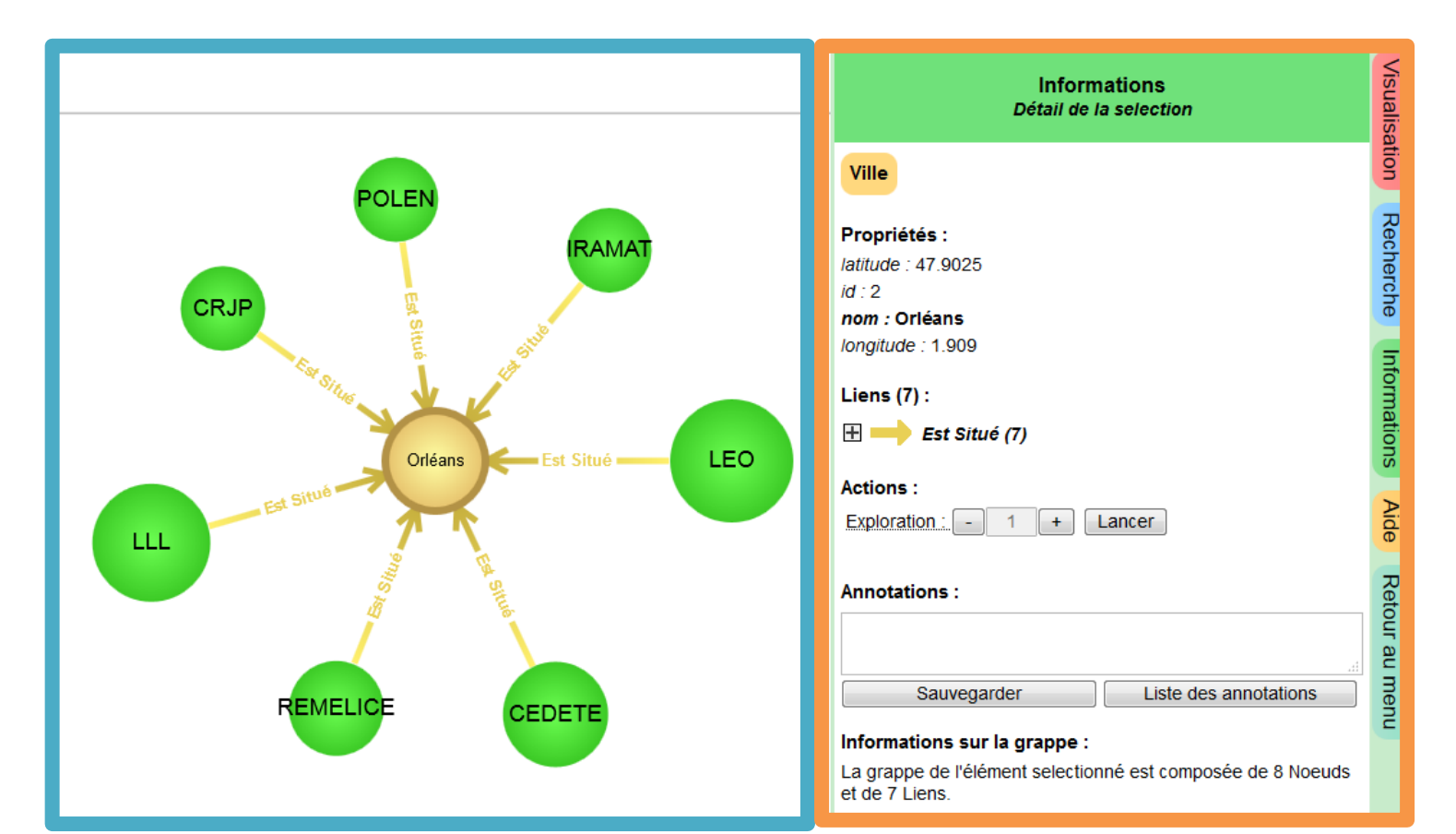

### Titre et légende

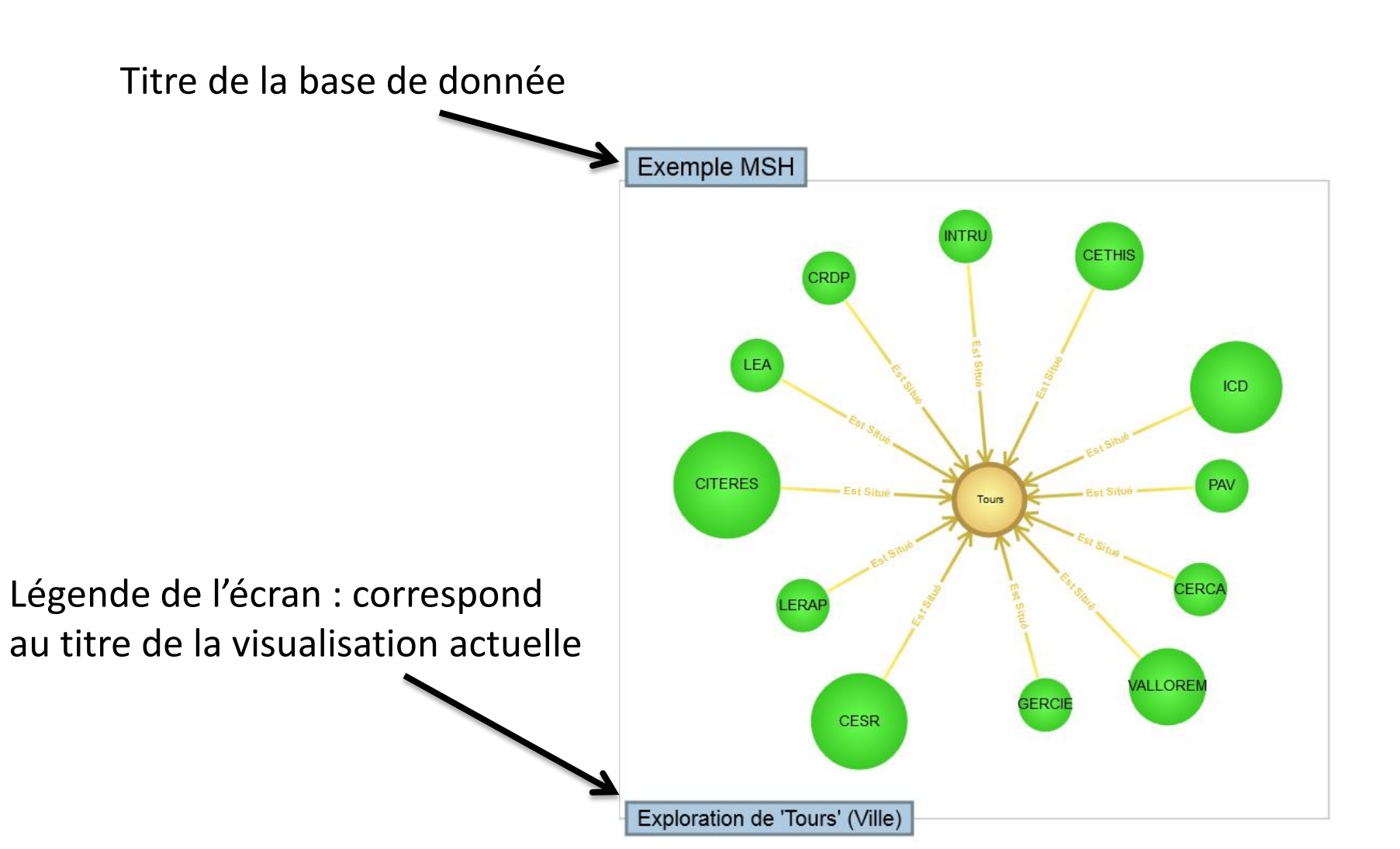

#### Actions sur les nœuds

- La partie d'affichage des graphes permet :
  - De zoomer / dé-zoomer.
  - De déplacer les nœuds.
  - o De mettre en évidence les liens d'un nœud en le sélectionnant.
  - D'afficher le nom complet d'un nœud en laissant le curseur sur le nœud.

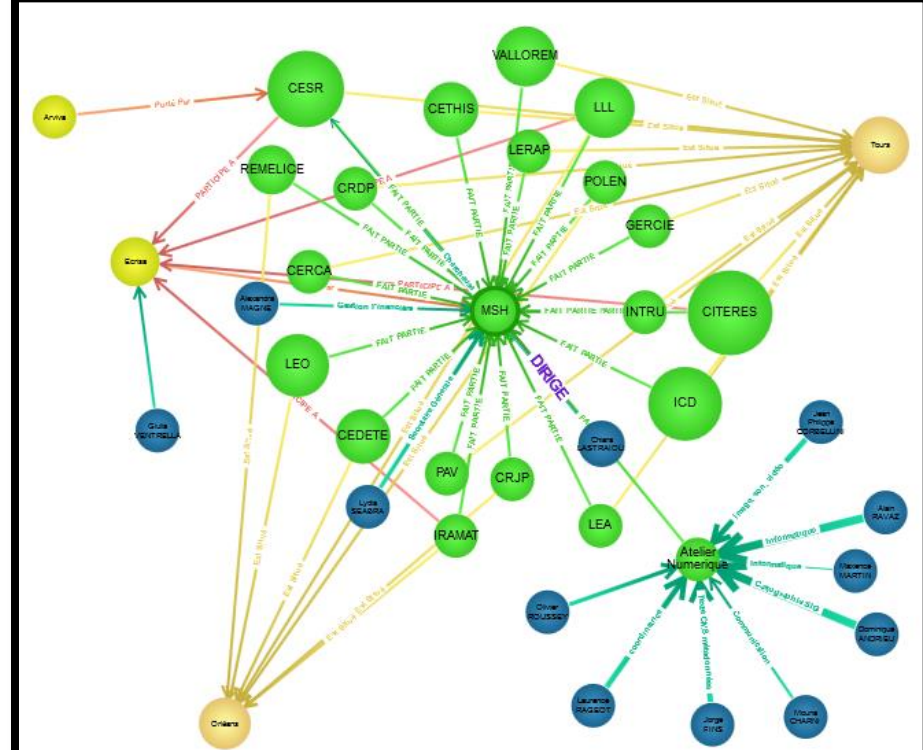

# Interface de Visualisation

Faire une capture d'écran du graphe actuellement affiché

Affichage du nombre de nœuds et de liens de chaque type avec possibilité de cacher les types de nœuds et de liens choisis

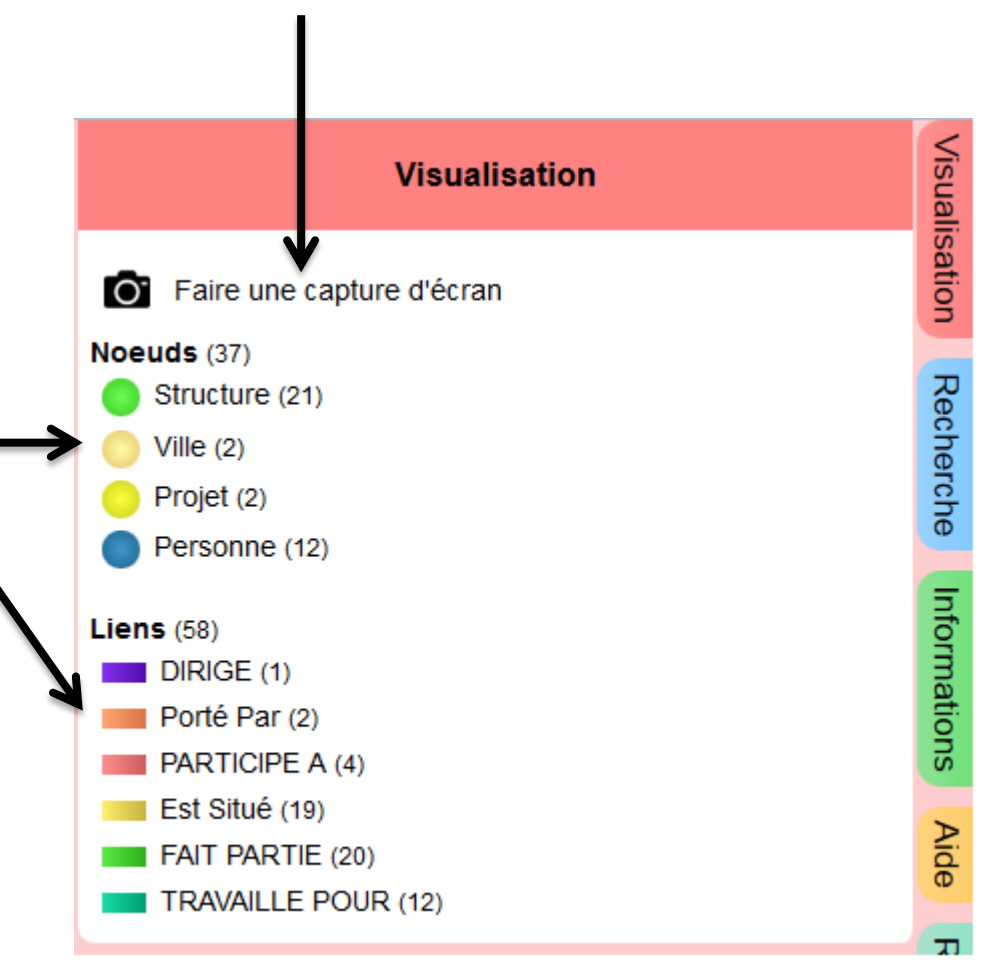

# Interface de Recherche

Boutons de requêtes permettant de récupérer un certain type de données

(exemple : les personnes et les nœuds qui leurs sont liés)

| $\mathbf{n}$  |                          | Recherche                   |  | Visuali    |
|---------------|--------------------------|-----------------------------|--|------------|
|               |                          | Tout Afficher               |  | isation    |
|               |                          | Zoom sur Villes             |  | л          |
|               | [                        | Zoom sur Personnes          |  | leche      |
|               | [                        | Zoom sur Projets            |  | erche      |
|               | [                        | Recherche Structure Avancée |  | _          |
| <u>)</u>      | Recherche Avancée :      |                             |  | nforma     |
| $\rightarrow$ | Type : Tous les noeuds - |                             |  | atio       |
| 5             | Propriété : id 🔹         |                             |  | SU         |
| 5             | égale 	▼                 |                             |  | <u>Þ</u> i |
|               | +                        |                             |  | de         |
|               | Lancer                   |                             |  |            |

Système de recherche permettent d'effectuer une recherche d'un type de nœuds ou de liens à partir des valeurs d'une ou de plusieurs de ses propriétés

#### Interface d'Informations des Nœuds

Informations sur le nœud lorsqu'il est sélectionné.

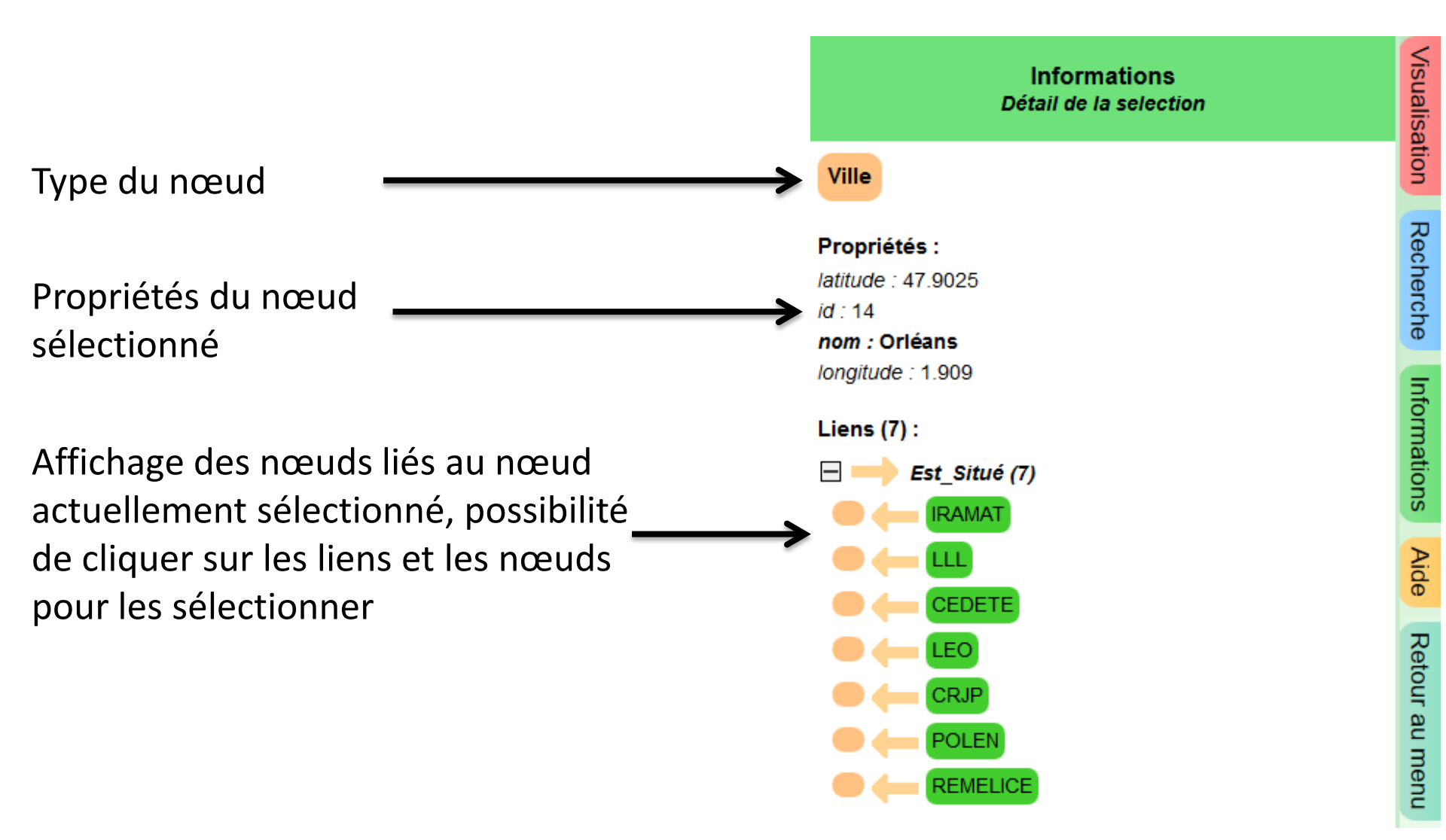

# Interface d'Informations des Liens

Informations sur le lien lorsqu'il est sélectionné.

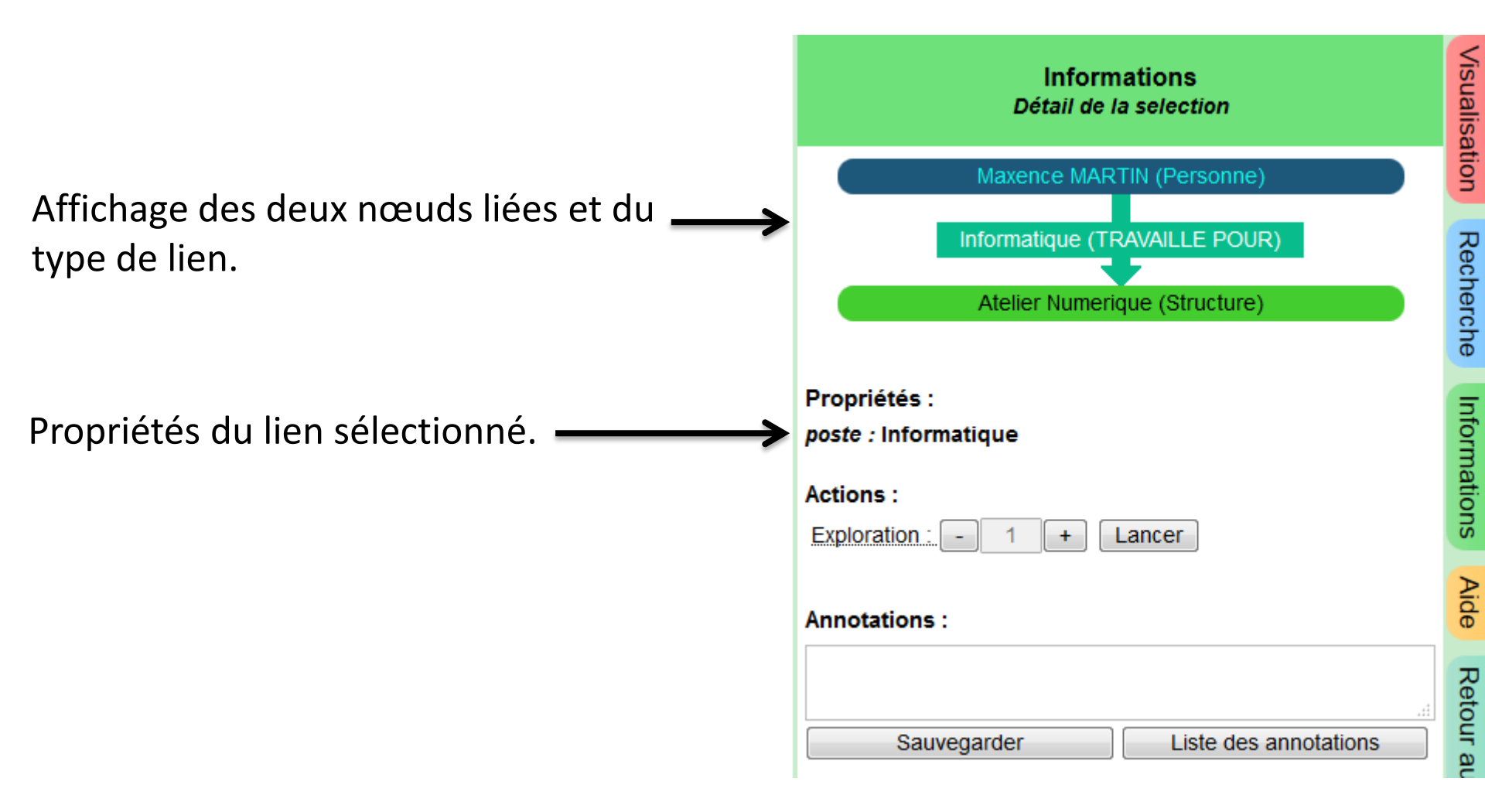

## Interface d'Informations

Actions et informations pour l'élément sélectionné

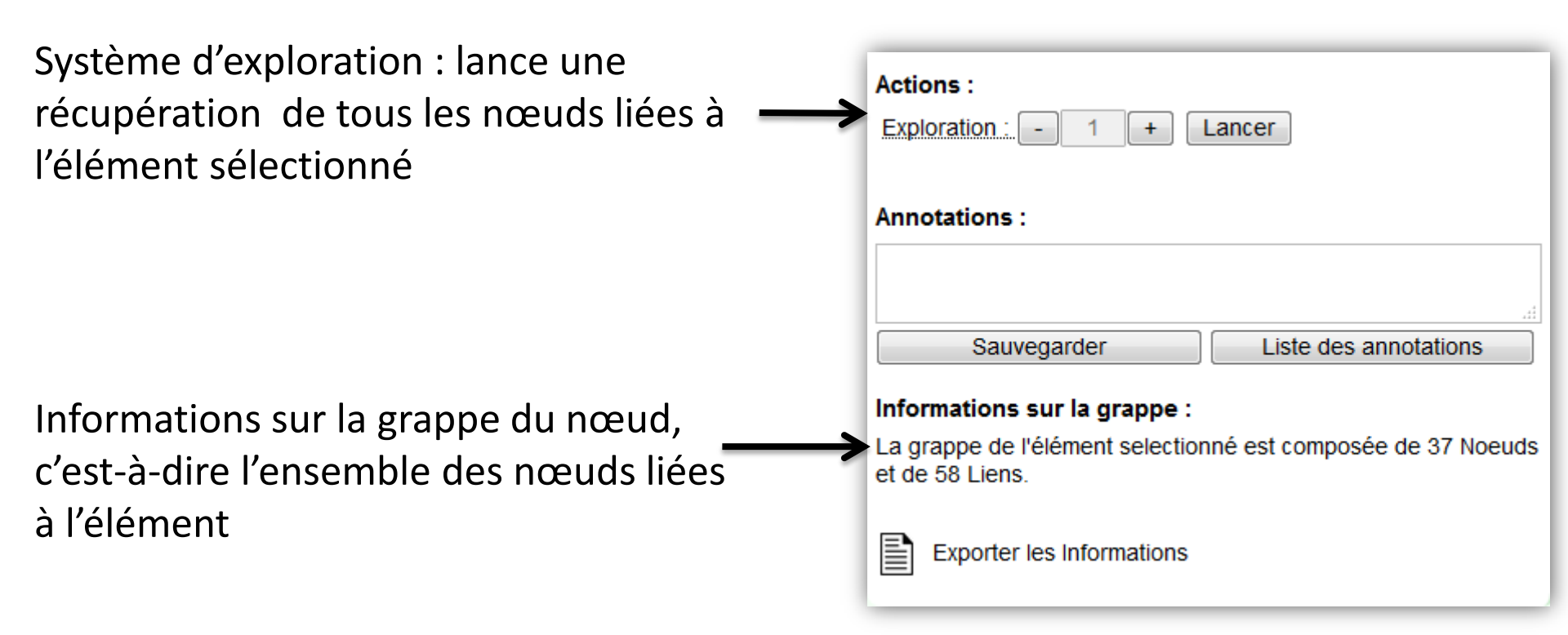

# Interface d'Informations

Annotations et Exports

| Annotations permettant de prendre des           |                                                                                 |  |  |  |  |
|-------------------------------------------------|---------------------------------------------------------------------------------|--|--|--|--|
|                                                 | Antione -                                                                       |  |  |  |  |
| (pour plus d'informations voir partie 6.1       | Actions :                                                                       |  |  |  |  |
| de la notice d'utilisation)                     | Exploration : - 1 + Lancer                                                      |  |  |  |  |
|                                                 | Annotations :                                                                   |  |  |  |  |
|                                                 |                                                                                 |  |  |  |  |
|                                                 | Sauvegarder Liste des annotations                                               |  |  |  |  |
|                                                 | Informations sur la grappe :                                                    |  |  |  |  |
| Bouton permettant d'exporter les                | La grappe de l'élément selectionné est composée de 37 Noeuds<br>et de 58 Liens. |  |  |  |  |
| informations du nœuds dans un document          |                                                                                 |  |  |  |  |
| texte                                           | Exporter les Informations                                                       |  |  |  |  |
| (pour plus d'informations voir partie 6.2 de la |                                                                                 |  |  |  |  |
| notice d'utilisation)                           |                                                                                 |  |  |  |  |